## Navigating the Content Library Updates! Scribe

This guide is essential for anyone looking to maximize their use of the updated Content Library, which now features four distinct content types for better organization and targeted messaging. It highlights new functionalities like setting default endpoints, managing content access, and sharing across properties. With clear instructions on using the new options for offers, messages, and information, this guide ensures users can effectively communicate with guests and enhance their overall experience.

#### **New Content Types**

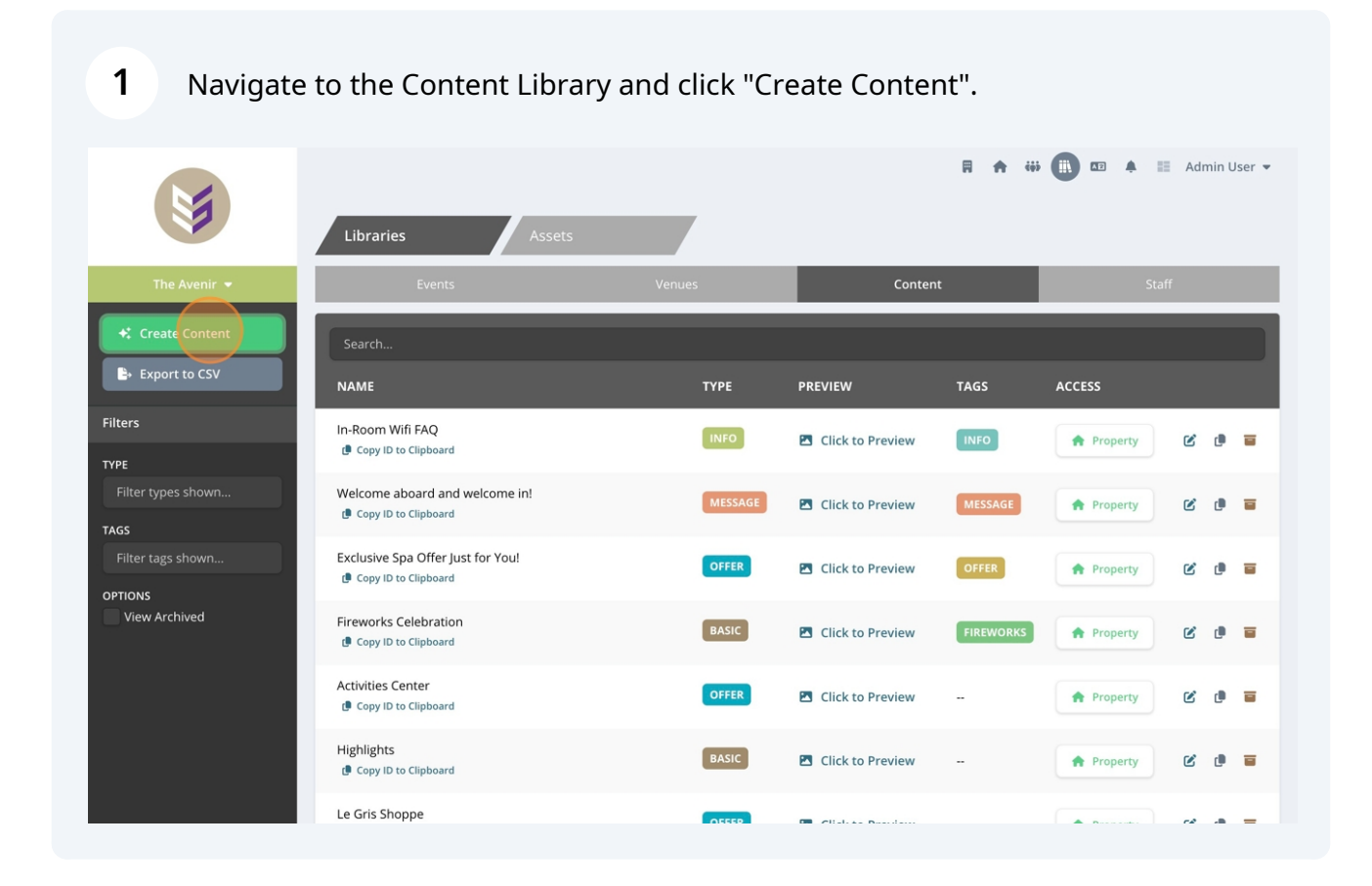

2 Previously, there was just one type of content available. Now, we've expanded it into **four distinct content types** to better organize and target your messaging.

- Basic
- Offer
- Message
- Information

|                          | Libraries Assets                                          | Create Content<br>Content Details      | ×                            |
|--------------------------|-----------------------------------------------------------|----------------------------------------|------------------------------|
| The Avenir 👻             | Events                                                    | O Basic Offer                          | Message                      |
| +: Create Content        | Search                                                    | NAME (INTERNAL) *                      |                              |
| Export to CSV            | NAME                                                      | PRINT MESSAGING                        | Raw HTML                     |
| Filters                  | In-Room Wifi FAQ                                          | Paragraph ∨ B I U I <sub>x</sub> ⋮≣ ⋮≣ | ≡≡≡ &⊞∽                      |
| ТҮРЕ                     | Copy ID to Clipboard                                      |                                        |                              |
| Filter types shown       | Welcome aboard and welcome in!      Copy ID to Clipboard  |                                        |                              |
|                          | Exclusive Spa Offer Just for You!<br>Copy ID to Clipboard |                                        |                              |
| OPTIONS<br>View Archived | Fireworks Celebration                                     | TAGS<br>Search, (or create a new one)  |                              |
|                          |                                                           | ENDPOINTS                              | AUDIENCE                     |
|                          | Activities Center<br>@ Copy ID to Clipboard               | O ÅII                                  | <ul> <li>All</li> </ul>      |
|                          | Highlights                                                | Ddp                                    | Guests                       |
|                          | 🖪 Copy ID to Clipboard                                    | Mobile                                 | <ul> <li>Visitors</li> </ul> |
|                          | Le Gris Shoppe                                            | <ul> <li>Signage</li> </ul>            |                              |

# **Basic** – This is the standard content you're familiar with, usually what appears in printed programs.

You'll still see the **Name** (used internally), the **Content Box** to customize text, and **Tags** to help with filtering.

What's new here are:

3

• **Endpoints** – By clicking the eye icon, you can now set default endpoints where this content will be shown.

|                            |                                                             | • Basic                     | Offer              | Message                                   | Information |
|----------------------------|-------------------------------------------------------------|-----------------------------|--------------------|-------------------------------------------|-------------|
| The Avenir 👻               | Libraries Assets<br>Events                                  | NAME (INTERNAL) *           |                    |                                           |             |
| +* Create Content          | Search                                                      | PRINT MESSAGING             |                    |                                           | Raw HTML    |
| Section 2017 Export to CSV | NAME                                                        | Paragraph v <b>B</b> I      | ⊻ <u>I</u> × ∷≣ i≡ | ⋷⋷⋷ ∦⊞∽                                   |             |
| Filters                    | In-Room Wifi FAQ   Copy ID to Clipboard                     |                             |                    |                                           |             |
| Filter types shown         | Welcome aboard and welcome in!      Copy ID to Clipboard    |                             |                    |                                           |             |
| Filter tags shown          | Exclusive Spa Offer Just for You!<br>( Copy ID to Clipboard | Search (or create a new one | :)                 |                                           |             |
| View Archived              | Fireworks Celebration                                       | endpoints                   |                    | AUDIENCE<br>All                           |             |
|                            | Activities Center                                           | O Ddp<br>Mobile             |                    | <ul><li>Guests</li><li>Visitors</li></ul> |             |
|                            | Highlights<br>@ Copy ID to Clipboard                        | Signage     Web View        |                    |                                           |             |
|                            | Le Gris Shoppe<br>() Copy ID to Clipboard                   | O Web View                  |                    |                                           |             |

4

5

#### • **Trending** – You can mark items as trending.

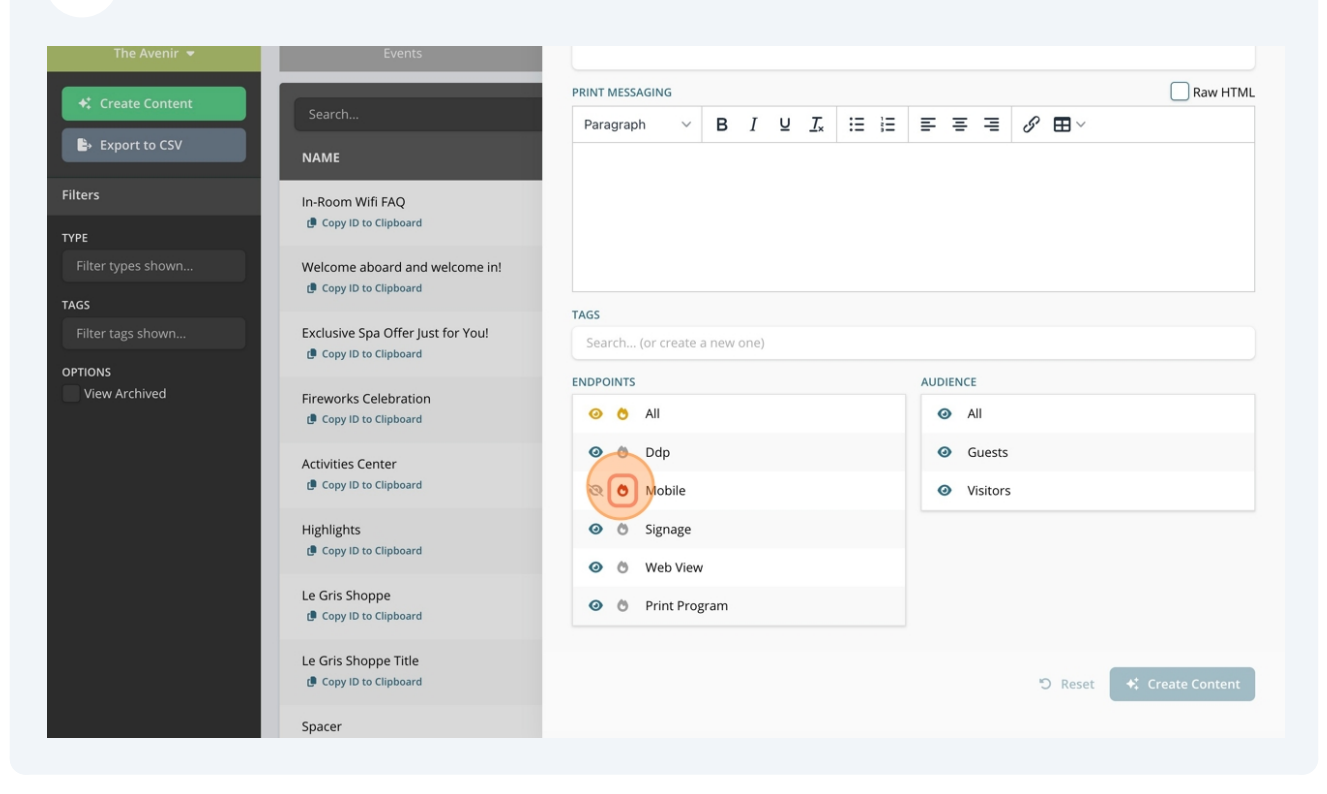

• Audiences – These vary by client and are configured by our team. Your GO Lead will guide you through best practices.

|                  |                                                | PRINT MESSAGING                               | Baw HTM                      |
|------------------|------------------------------------------------|-----------------------------------------------|------------------------------|
| ♣ Create Content | Search                                         | Paragraph ∨ B I ⊻ <u>I</u> <sub>*</sub> ⋮Ξ ⋮Ξ |                              |
| È→ Export to CSV | NAME                                           |                                               |                              |
| Filters          | In-Room Wifi FAQ                               |                                               |                              |
| түре             | Copy ID to Clipboard                           |                                               |                              |
|                  | Welcome aboard and welcome in!                 |                                               |                              |
| TAGS             | E copy to composition                          | TAGS                                          |                              |
|                  | Exclusive Spa Offer Just for You!              | Search (or create a new one)                  |                              |
| OPTIONS          |                                                | ENDPOINTS                                     | AUDIENCE                     |
|                  | Fireworks Celebration                          | 🥹 👌 All                                       | All                          |
|                  | Activities Center                              | 💿 🖱 Ddp                                       | Guests                       |
|                  | Dipboard                                       | 🧟 🙆 Mobile                                    | <ul> <li>Visitors</li> </ul> |
|                  | Highlights                                     | Signage                                       |                              |
|                  | Copy ID to Clipboard                           | Ø Ö Web View                                  |                              |
|                  | Le Gris Shoppe<br>Copy ID to Clipboard         | Print Program                                 |                              |
|                  | Le Gris Shoppe Title      Copy ID to Clipboard |                                               | D Reset + Create Content     |
|                  | Spacer                                         |                                               |                              |

**Offers** – This is designed to highlight daily offers or promotions across your guest endpoints—perfect for showcasing limited-time deals, food and beverage specials, event highlights, and other onsite promotions.

• Similar to the Basic type, but on this content type we have added a new field to add the image for the offer which can be added with an Image URL that you can locate in your Assets Library.

|       |                                                             | Content Details               | ;          |         |      |
|-------|-------------------------------------------------------------|-------------------------------|------------|---------|------|
|       | Libraries Asset                                             | ts 🕒 Basic                    | • Offer    | Message | 🕒 In |
| nir 👻 | Events                                                      | NAME (PUBLIC) *               |            |         |      |
| tent  | Search                                                      | DESCRIPTION *                 |            |         |      |
| SV    | NAME                                                        | B <i>I</i> ⊻ ∷≡ ;≊            | = <i>S</i> |         |      |
|       | In-Room Wifi FAQ<br>@ Copy ID to Clipboard                  |                               |            |         |      |
| wn    | Welcome aboard and welcome in!                              |                               |            |         |      |
| m     | Exclusive Spa Offer Just for You!<br>( Copy ID to Clipboard | IMAGES*                       |            |         |      |
|       | Fireworks Celebration                                       |                               |            |         |      |
|       | Activities Center  Copy ID to Clipboard                     | * Multiple images separated b | y commas   |         | C    |

6

7 **Message** – This allows you to trigger messages to guests through GO Mobile or other digital channels. It's perfect for guest communications such as welcome messages, onboard announcements, reminders, or special updates during their stay. *Follows the same setup structure but it does not have the ability to add images.* 

|                          | Libraries Assets                                          | Create Content X<br>Content Details                                                                                                    |
|--------------------------|-----------------------------------------------------------|----------------------------------------------------------------------------------------------------|
| The Avenir 💌             | Events                                                    | Basic     Offer     Message     Information                                                                                                    |
| +: Create Content        | Search                                                    | NAME (PUBLIC) *                                                                                                    |
| Export to CSV            | NAME                                                      | DESCRIPTION *                                                                                                    |
| Filters                  | In-Room Wifi FAQ                                          | $\begin{array}{c c} B & I & \underline{\vee} & \coloneqq \coloneqq & \mathscr{G} \\ \end{array}$                                                                   |
| ТҮРЕ                     |                                                           |                                                                                                    |
| Filter types shown       | Welcome aboard and welcome in!      Copy ID to Clipboard  |                                                                                                    |
| Filter tags shown        | Exclusive Spa Offer Just for You!<br>Copy ID to Clipboard |                                                                                                    |
| OPTIONS<br>View Archived |                                                           | PRINT MESSAGING                                                                                                    |
| view Archived            | Fireworks Celebration  Copy ID to Clipboard               | $Paragraph  \lor  B  I  \sqcup  I_{x}  \coloneqq  \boxminus  \blacksquare  \blacksquare  \blacksquare  \blacksquare  \blacksquare  \checkmark  \blacksquare  \lor$ |
|                          | Activities Center<br>@ Copy ID to Clipboard               |                                                                                                    |
|                          | Highlights<br>@ Copy ID to Clipboard                      |                                                                                                    |
|                          | Le Gris Shoppe                                            | TAGS                                                                                                    |

**Information** – The is designed to provide helpful information guests can easily reference to during their stay. There are two formats available:

• A Card version, ideal for displaying maps, contact directories, or key information;

• A **Question & Answer** version, perfect for highlighting important FAQs you want guests to find quickly.

8

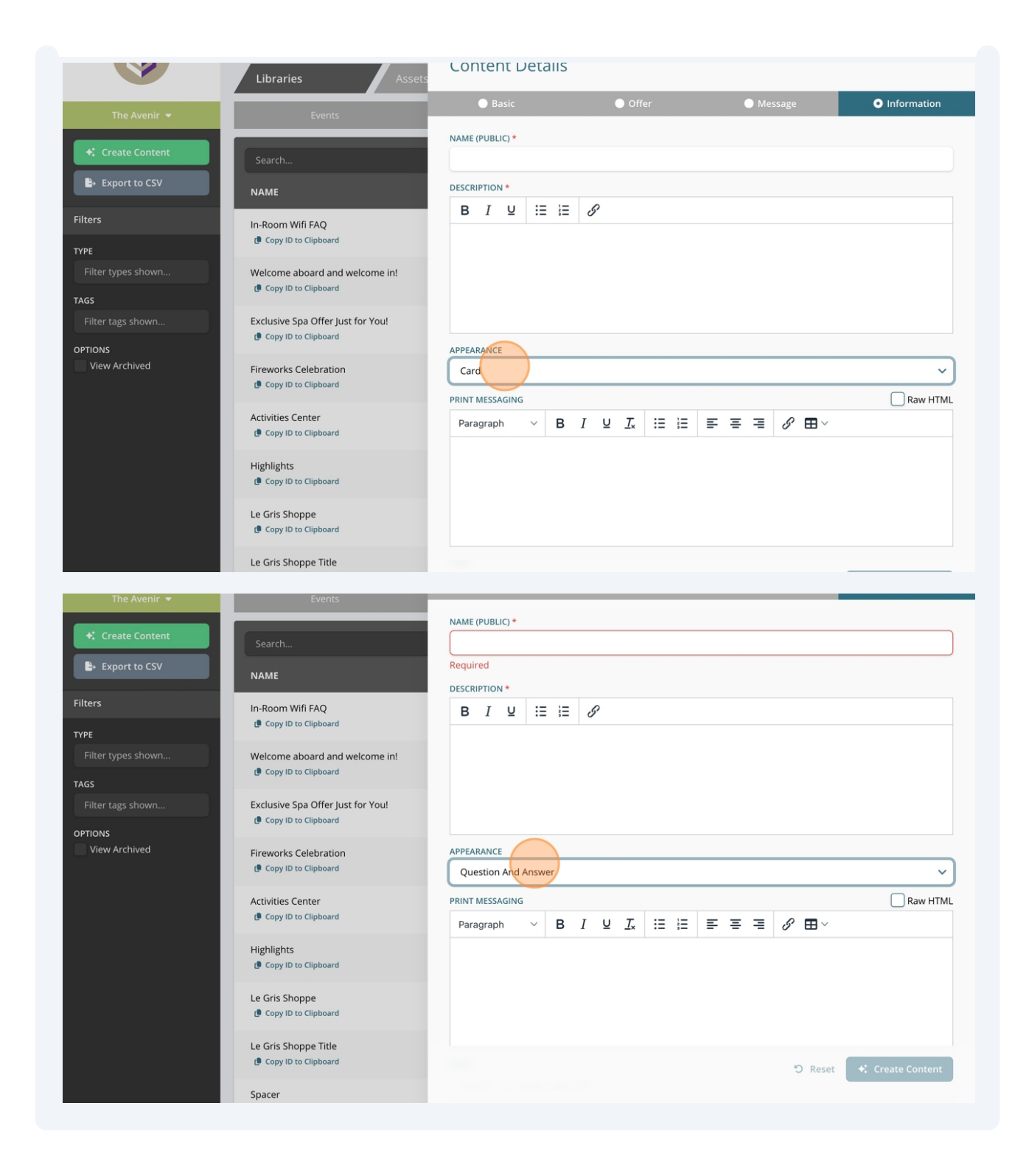

### **New Filter for Types**

**9** Ability to filter by Type, click the "Filter types shown..." field.

| <b>(3</b> )                 | Libraries Assets                                            |         |                  | A 🖶       |                 | Admir | 1 User     |
|-----------------------------|-------------------------------------------------------------|---------|------------------|-----------|-----------------|-------|------------|
| The Avenir 👻                | Events                                                      | Venues  | Conter           | nt        | Sta             | ff    |            |
| + Create Content            | Search                                                      |         |                  |           |                 |       |            |
| Export to CSV               | NAME                                                        | ТҮРЕ    | PREVIEW          | TAGS      | ACCESS          |       |            |
| Filters                     | In-Room Wifi FAQ<br>(# Copy ID to Clipboard                 | INFO    | Click to Preview | INFO      | <b>Property</b> | ර ර   | • =        |
| Filter types shown<br>Basic | Welcome aboard and welcome in!<br>( Copy ID to Clipboard    | MESSAGE | Click to Preview | MESSAGE   | A Property      | ර ර   | • =        |
| Offer<br>Message            | Exclusive Spa Offer Just for You!<br>( Copy ID to Clipboard | OFFER   | Click to Preview | OFFER     | Property        | ර ේ   | • =        |
| Info                        | Fireworks Celebration @ Copy ID to Clipboard                | BASIC   | Click to Preview | FIREWORKS | A Property      | ර ර   | • =        |
| Filter tags shown           | Activities Center<br>@ Copy ID to Clipboard                 | OFFER   | Click to Preview | -         | A Property      | ර ර   | ) <b>=</b> |
| View Archived               | Highlights<br>@ Copy ID to Clipboard                        | BASIC   | Click to Preview |           | A Property      | ර ර   | ) <b>=</b> |
|                             | Le Gris Shoppe                                              | OFFER   | Click to Preview | -         | A Property      | c d   | •          |

#### **10** "Type" column added to the Content Visibility.

| 5                                | Libraries Assets                                            |         |                  | A 49      |            | Admin User 👻 |
|----------------------------------|-------------------------------------------------------------|---------|------------------|-----------|------------|--------------|
| The Avenir 🝷                     | Events                                                      | Venues  | Conter           | nt        | Sta        | ff           |
| Create Content     Export to CSV | Search<br>NAME                                              | Туре    | PREVIEW          | TAGS      | ACCESS     |              |
| Filters                          | In-Room Wifi FAQ<br>@ Copy ID to Clipboard                  | INFO    | Click to Preview | INFO      | A Property | 6 6 5        |
| Filter types shown               | Welcome aboard and welcome in!<br>@ Copy ID to Clipboard    | MESSAGE | Click to Preview | MESSAGE   | A Property | C 🕐 🖬        |
| Filter tags shown                | Exclusive Spa Offer Just for You!<br>( Copy ID to Clipboard | OFFER   | Click to Preview | OFFER     | A Property | C 🕐 🖬        |
| View Archived                    | Fireworks Celebration  (     Copy ID to Clipboard           | BASIC   | Click to Preview | FIREWORKS | A Property | C 🕛 🖬        |
|                                  | Activities Center                                           | OFFER   | Click to Preview |           | A Property | C 🕛 🖬        |
|                                  | Highlights<br>(  Copy ID to Clipboard                       | BASIC   | Click to Preview |           | A Property | C 🛡 🖬        |
|                                  | Le Gris Shoppe                                              | OFFE    |                  |           | A          | ~ -          |

### New Manage Content Access Flow

11 We now have a new and easier workflow for managing content access. You'll find a new "Access" column that shows the access level of each content item. To promote or demote access, simply click the box as shown below.

|                    | Libraries Assets                                            |         |                  | A 🖶       |            | Admin User |
|--------------------|-------------------------------------------------------------|---------|------------------|-----------|------------|------------|
| The Avenir 👻       | Events                                                      | Venues  | Conten           | ıt        | Staf       | f          |
| ♣ Create Content   | Search                                                      |         |                  |           |            |            |
| Export to CSV      | NAME                                                        | ТҮРЕ    | PREVIEW          | TAGS      |            |            |
| Filters            | In-Room Wifi FAQ<br>( Copy ID to Clipboard                  | INFO    | Click to Preview | INFO      | Property   | C 🕈 🖬      |
| Filter types shown | Welcome aboard and welcome in!<br>@ Copy ID to Clipboard    | MESSAGE | Click to Preview | MESSAGE   | A Property | C 🕈 🖬      |
| Filter tags shown  | Exclusive Spa Offer Just for You!<br>@ Copy ID to Clipboard | OFFER   | Click to Preview | OFFER     | A Property | C 🕈 🖬      |
| View Archived      | Fireworks Celebration      Copy ID to Clipboard             | BASIC   | Click to Preview | FIREWORKS | A Property | C 🕈 🖬      |
|                    | Activities Center<br>( Copy ID to Clipboard                 | OFFER   | Click to Preview |           | A Property | C 🕈 🖬      |
|                    | Highlights<br>( Copy ID to Clipboard                        | BASIC   | Click to Preview | -         | A Property | C ( =      |
|                    | Le Gris Shoppe                                              | OFFE    | Cista Desident   |           | • •        | ~ - =      |

#### **12** Transferring Content Between Properties:

Under **Property** section, you can now move content from one property to another.

• Click the dropdown and select the destination property.

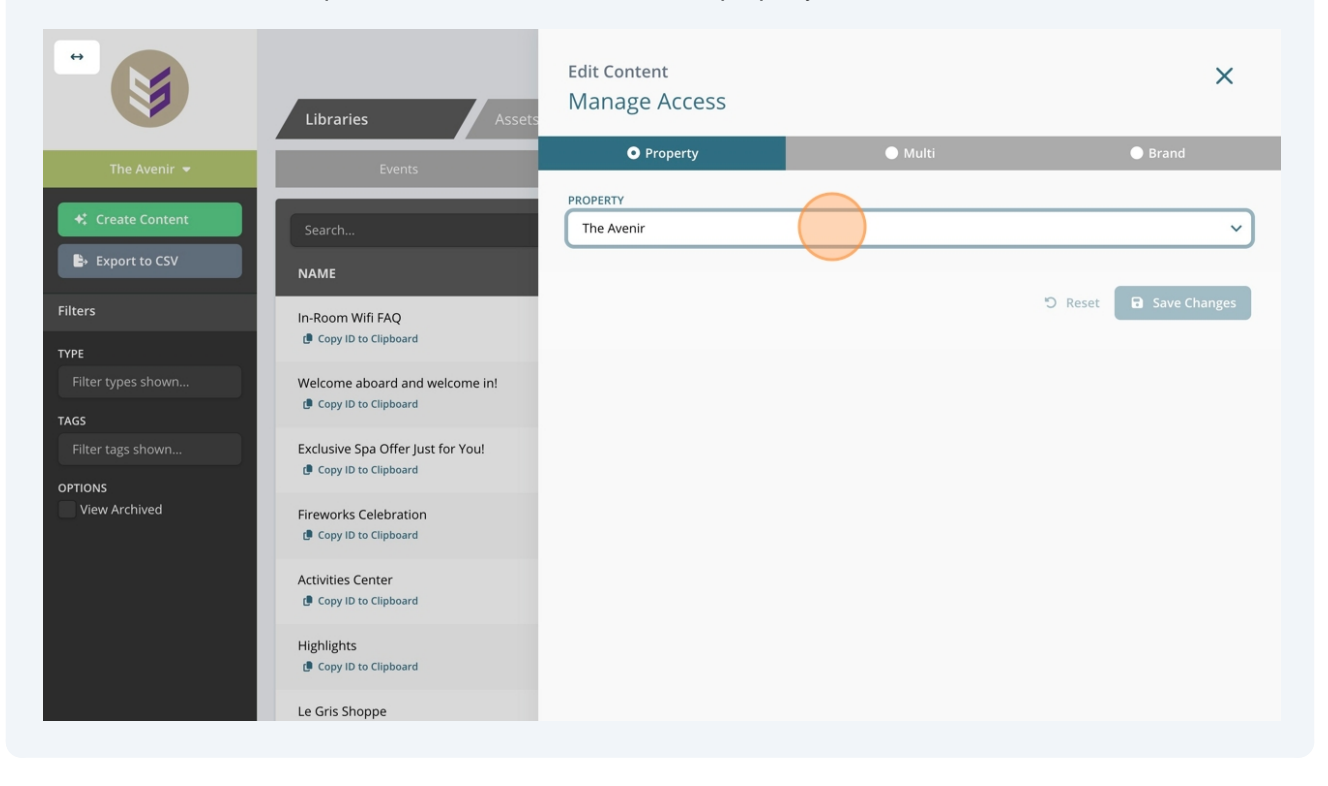

#### **13** Sharing Content with Multiple Properties:

Under the **Multi** section, you can grant access to additional properties.

• Click the "Add additional property..." field and select the properties you'd like to include.

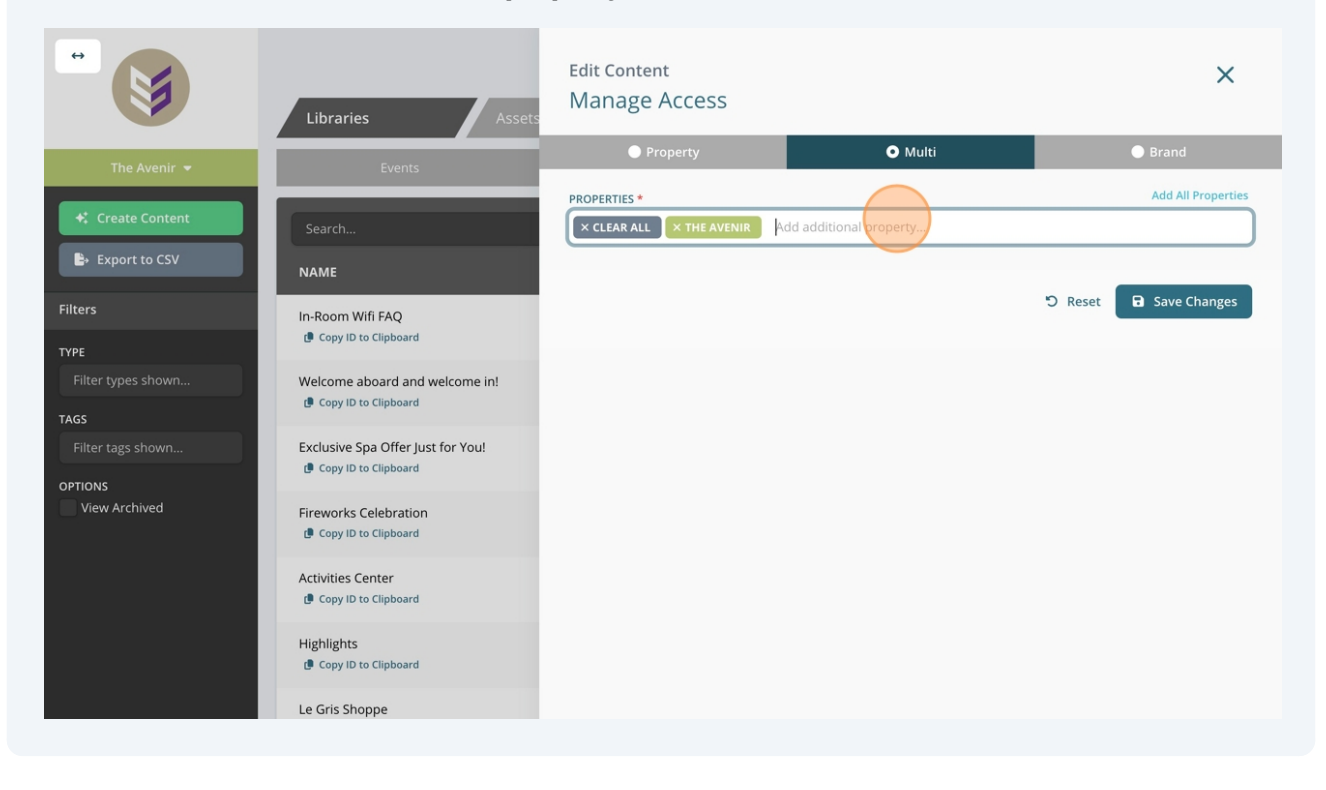

#### **14** Making Content Available to All Properties (Brand-Level):

Under the **Brand** section, content will be visible across all properties.

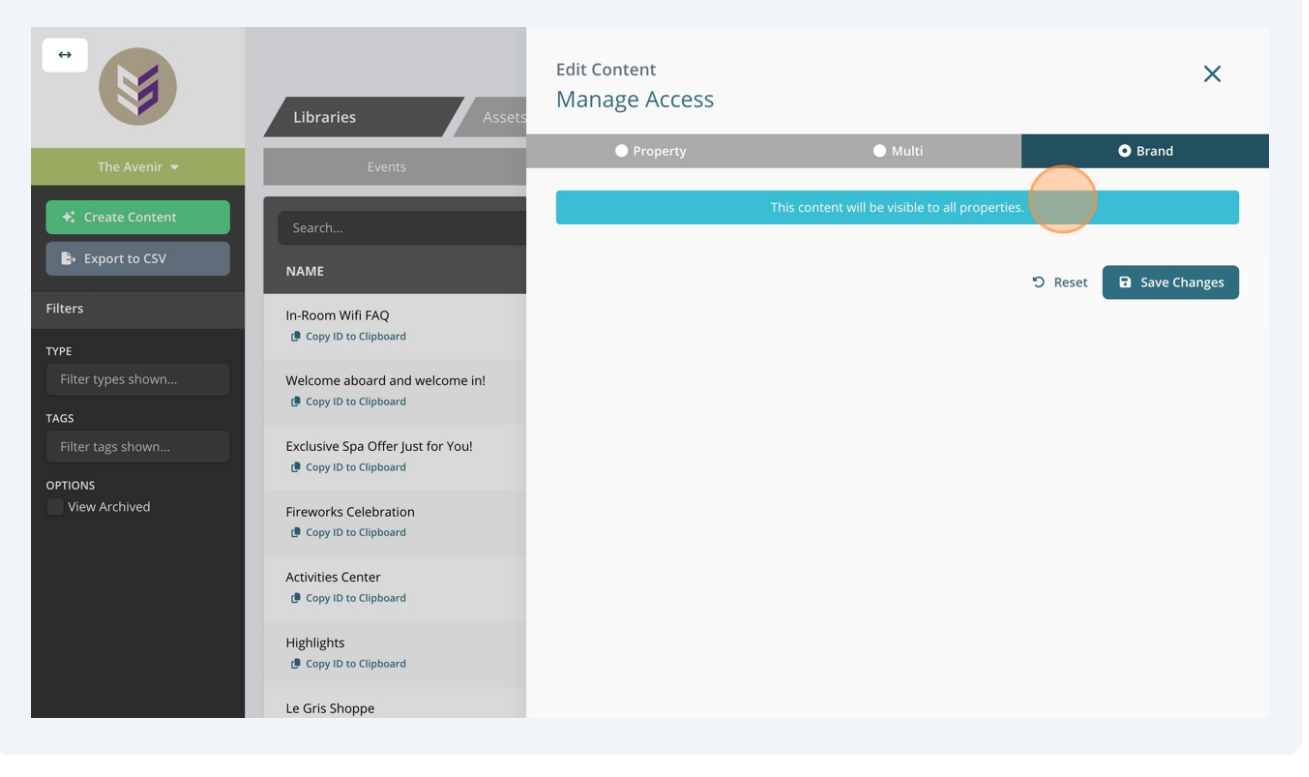

• Click "Save Changes" to apply this setting.